### E-Rate EPC Invoicing Applicant Course 2 Summary

Below is a collection of the key points from Applicant Course 2: Invoice Management and Status in EPC. These images review important concepts or locations in EPC. For more details, please access the training here https://www.usac.org/e-rate/learn/videos/#EPC-Invoicing-for-Applicants

#### COURSE OBJECTIVES

- Explore the features of an invoice record
- Review invoice status
- Review invoice line status

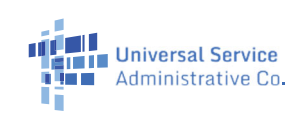

## This table provides methods for where to view information on your invoice status

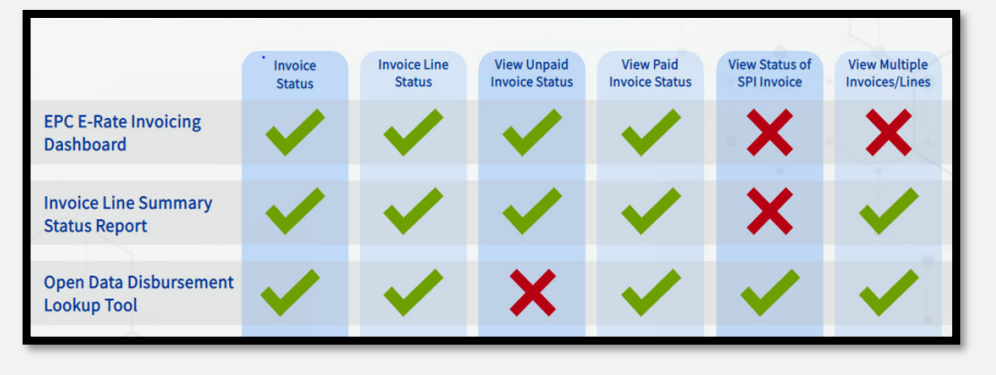

#### Where to find Invoice Line Summary Report: Waffle Icon > Tempo > **Reports** tab > Invoice Line Summary Reports

| News Tasks (37) Recon | is Reports Actions                                                                                           | III 🌔 app |
|-----------------------|----------------------------------------------------------------------------------------------------|-----------|
| Administrative Co.    | My Applicant Landing Page<br>Applicant landing page                                                          |           |
| Search reports Q      | My Submitted Modification Requests (RAL)<br>Report for viewing all the submitted Modification RAL Request(s) |           |
| All >                 | Invoice Line Summary Status                                                                                  |           |
|                       |                                                                                                    |           |
|                       |                                                                                                    |           |
|                       |                                                                                                    |           |
|                       |                                                                                                    |           |

# Once you've clicked on the FCC Form 472 Number, use the tabs to find key information about the invoice.

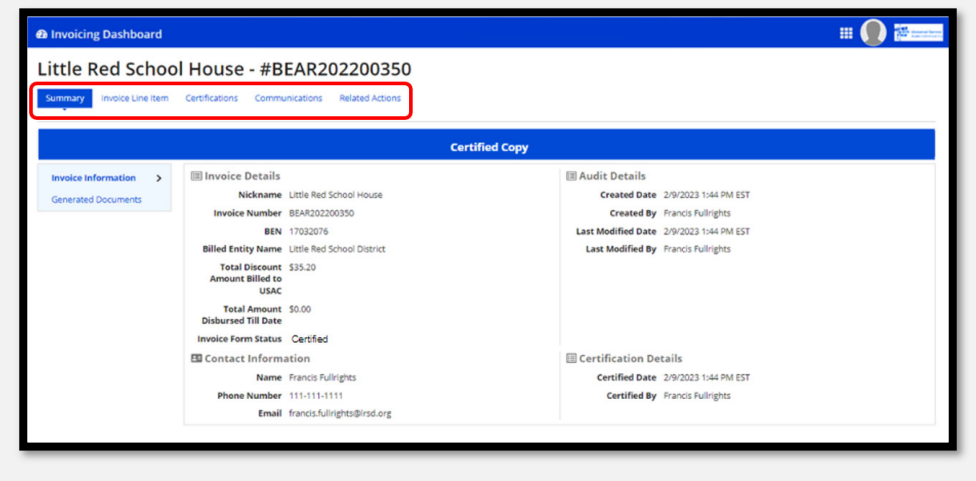

### Where to open FCC Form 472:

#### EPC Invoice > My Forms and Requests tab > Click the FCC Form 472 Number

| Invoicing Dashboard If Q i Good Manage Francis Fullrights |                               |                      |                            |                       |                                                     |                        |  |  |
|-----------------------------------------------------------|-------------------------------|----------------------|----------------------------|-----------------------|-----------------------------------------------------|------------------------|--|--|
|                                                           | My Organization               |                      | en .                       | My Forms and Requests | My Pendi                                            | My Pending Tasks       |  |  |
| Application T                                             | Type FCC Form 472             |                      |                            |                       |                                                     |                        |  |  |
| Q. Search FC                                              | C Forma 472                   | SEARCH APPLICATION S | anus   Any                 | •                     |                                                     |                        |  |  |
| BEN                                                       | BEN Name                      | FCC Form 472 Number  | FCC Form 472 Nickname      | FCC Form 472 Status   | Certified By                                        | Certified Date         |  |  |
| 17032076                                                  | Little Red School<br>District | BEAR202200361        | Little Red School House    | Certified             | Francis Fullrights                                  | 2/21/2023 11:38 AM EST |  |  |
| 17032076                                                  | Little Red School<br>District | BEAR202200351        | Little Red School House    | incomplete            |                                                     |                        |  |  |
| 17032076                                                  | Little Red School<br>District | BEAR202206350        | Little Red School House    | Certified             | Francis Fullrights                                  | 2/9/2023 1:44 PM EST   |  |  |
| 17032076                                                  | Little Red School<br>District | BEAR202200348        | Little Red School House Q2 | Certified             | Francis Fullrights                                  | 2/7/2023 1:50 PM EST   |  |  |
| 17032076                                                  | Little Red School<br>District | BEAR202200345        | Little Red School House    | Cancelled             | Click the FCC From 472<br>umber to open the record. |                        |  |  |